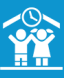

## **COMMENT CRÉER UN NOUVEAU RÔLE ET UN NOUVEL UTILISATEUR ?**

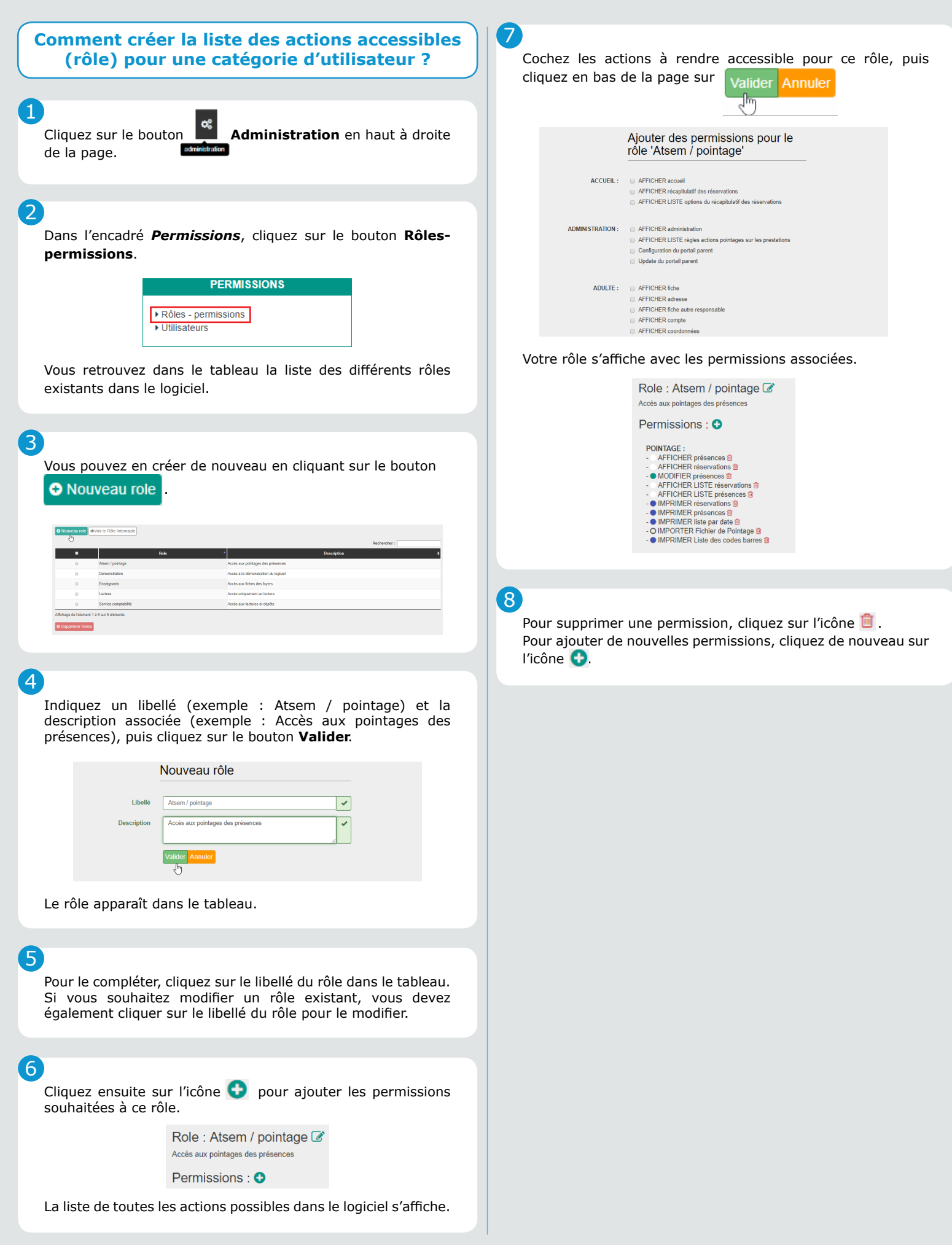

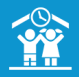

| Comment créer un nouvel utilisateur ?                                                                                                    |
|----------------------------------------------------------------------------------------------------|
| Cliquez sur le bouton <b>Administration</b> en haut à droite de la page.                                                                                                    |
| Dans l'encadré <b>Permissions</b> , cliquez sur le bouton<br><b>Utilisateurs</b> .<br>PERMISSIONS                                                                                                    |
| <ul> <li>Rôles - permissions</li> <li>Utilisateurs</li> </ul>                                                                                                    |
| Vous retrouvez dans le tableau la liste des différents utilisateurs existants dans le logiciel.                                                                                                    |
| Vous pouvez en créer de nouveaux en cliquant sur le bouton<br>O Nouvel utilisateur                                                                                                    |
| Nouvel utilisateur         uer       Improved I         improved I       Improved I         improved I       Improved I         improved I       Improved I         improved I       Improved I         improved I       Improved I         improved I       Improved I         improved I       Improved I         improved I       Improved I         improved I       Improved I         improved I       Improved I         improved I       Improved Improved Improve |
| Analysisement or control     Analysisement or control     Analysisement or control     Analysisement of the control     Analysisement of the control     Analysis of the control     Analysis of the control                                                                                                    |
|                                                                                                    |
| Remplissez les différents champs :<br>• Login (indiquez l'adresse mail du nouvel utilisateur) ;<br>• Nom ;<br>• Prénom ;<br>• Rôle (indiquez le rôle souhaité) ;<br>• Affichage messagerie (message ou conversation) ;<br>• Messagerie (choix de la messagerie) ;<br>• Structures et prestations.                                                                                                    |
| Cliquez ensuite sur Valider Annuler .                                                                                                    |
| C<br>Le nouvel utilisateur est créé et apparaît dans le tableau.                                                                                                    |
| Login         Nom         Précom         Role         Role         G           cultothic attivé (§ 50vect con         DE/LANS TARTON         Enfance         Démonstration         Démonstration           régionnal fé         ELARS AU         Tom         Atomn / pontage                                                                                                    |
|                                                                                                    |

Pour le remodifier, cliquez sur le libellé de ce dernier, puis sur l'icône 📝 .